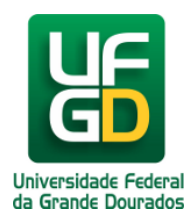

## **Obtendo o IP da Impressora**

Ajuda > > Brother HL-5340D HL-5350DN HL-5370DW HL-5370DWT

http://ajuda.ufgd.edu.br/artigo/375

Para obter o IP e demais configurações atuais da Impressora Brother HL-5340D HL-5350DN HL-5370DW HL-5370DWT, através das páginas de teste, será necessário apenas pressionar utilizando o botão de painel de controle da impressora, abaixo contém os passos necessários: Usando o botão **GO**:

Passo 01: Certifique-se de que tampa frontal esteja fechada e que o cabo elétrico esteja conectado;

Passo 02: Verifique se possui papel na bandeja da impressora;

Passo 03: Ligue a impressora e aguarde até que ela esteja no modo Pronto;

Passo 04: Pressione o botão GO 3 (três) vezes dentro de 2 (dois) segundos.

Aguarde alguns segundo, no qual a impressora imprimirá as configurações atuais, no qual irá conter o IP e demais configurações de Rede.